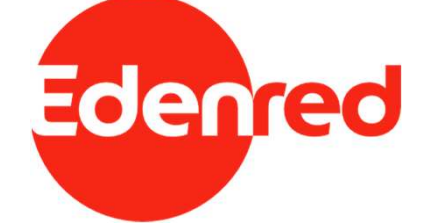

# CAMBIO DE CORREO ELECTRÓNICO

Ticket Restaurant Junaeb

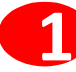

Debes completar RUT y número de teléfono (incluyendo el 9 al principio) y presiona el botón Enviar código.

|                                                             | RUT               |         |               |
|-------------------------------------------------------------|-------------------|---------|---------------|
|                                                             | Celular           | +56     | Enviar código |
| Recibirás el código por SMS,<br>debes ingresarlo y Validar. | Ingresa el código |         |               |
|                                                             |                   | Validar |               |
|                                                             |                   |         |               |

CAMBIO CORREO ELECTRÓNICO Para poder validar el cambio de correo electrónico deberás ingresar el RUT y celular que usaste para registrarte

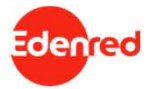

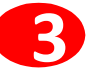

Ingresa los datos solicitados: Número de serie Correo electrónico Confirmación del correo

Seleccionar Cambiar correo electrónico

# Rut 17.405.845-8 Número de serie de la cédula Correo electrónico Confirmar correo electrónico Confirmar correo electrónico

CAMBIO CORREO ELECTRÓNICO

Con este mensaje se confirma la acción para cambiar el correo electrónico

#### Confirmación de Cambio de Correo

Se ha enviado un enlace de confirmación al nuevo correo electrónico para finalizar el proceso.

Si no lo recibes verifica la bandeja de SPAM o correos no deseados.

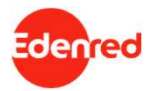

Al nuevo correo ingresado llegará este correo a tu bandeja de entrada, si no lo ves revisa Spam

Haz click en Confirmar cambio de correo electrónico para que la modificación sea efectiva. Si no haces este paso, no se actualizará tu correo.

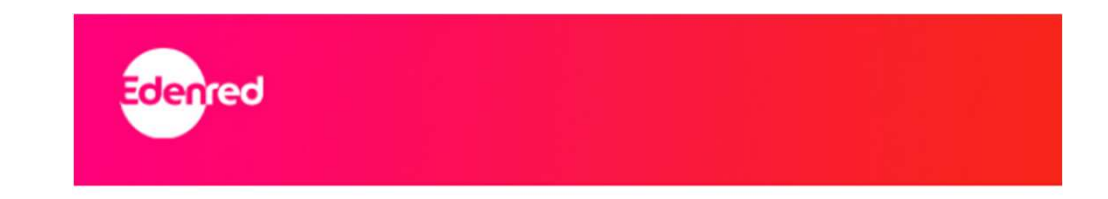

¡Hola, Roberto!

Hemos recibido tu solicitud para cambiar el correo electrónico asociado a tu cuenta de Edenred. Para completar el proceso, es necesario que confirmes esta acción. Por favor, haz clic en el siguiente enlace para verificar

tu nueva dirección de correo electrónico y finalizar el cambio:

#### Confirmar cambio de correo electrónico

Si no solicitaste este cambio, no te preocupes, simplemente ignora este mensaje o contáctanos de inmediato para asegurar la seguridad de tu cuenta.

Gracias!

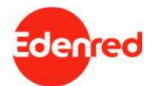

En la página aparecerá la confirmación del correo electrónico

Haz click en ir a edenred.cl

| Confirmación de Cambio de Correo electrónico                                            |
|-----------------------------------------------------------------------------------------|
| Su dirección de correo electrónico ha sido actualizada exitosamente.<br>ir a edenred.cl |
|                                                                                         |

7

Ahora podrás iniciar sesión normalmente. Te llegará un código al nuevo correo que acabas de modificar y podrás iniciar sesión normalmente

| INICIO S | ESIÓN                                              |
|----------|----------------------------------------------------|
|          | 1.111.111-1                                        |
|          | Clave web                                          |
|          | Iniciar sesión                                     |
| ¿Es usua | rio de tarjeta Ticket Restaurant™? Regístrese aquí |
| č        | Olvidó su clave web? Recuperar clave web           |

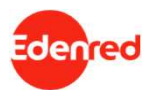

# Enrich connections. For good.